## minifinder(•)\* MiniFinder® Pico

Käyttöohjeet

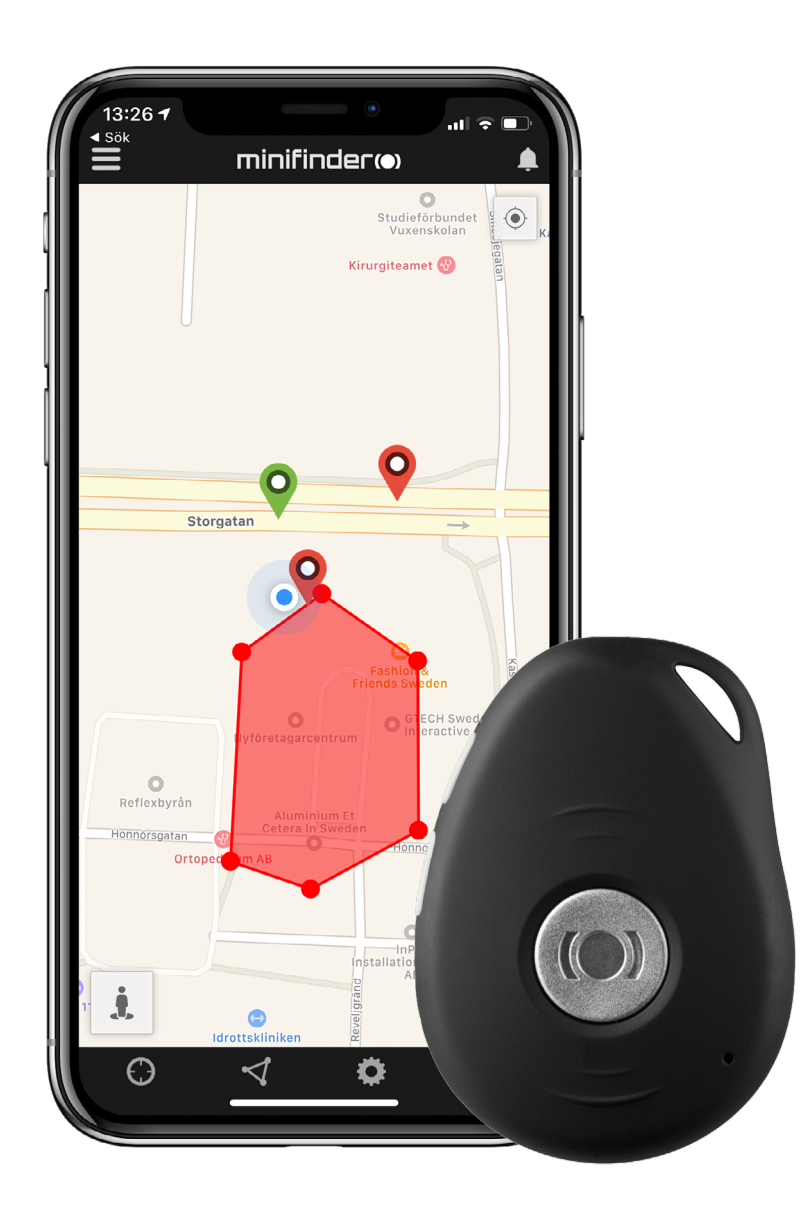

#### Kiitos!

Kiitos, että ostit MiniFinder®-tuotteen. Mielestämme teit oikean valinnan. MiniFinder® Pico 4G on täynnä älykkäitä toimintoja, joiden avulla voit seurata, suojata ja paikallistaa kaikkea arvokasta etänä.

#### Lue tämä käyttöopas kokonaisuudessaan ennen kuin aloitat Pico 4G-laitteesi käytön.

#### Pakkauksen sisältö

- 1. Pico 4G
- 2. Magneettinen latauskaapeli
- 3. Virtalähde

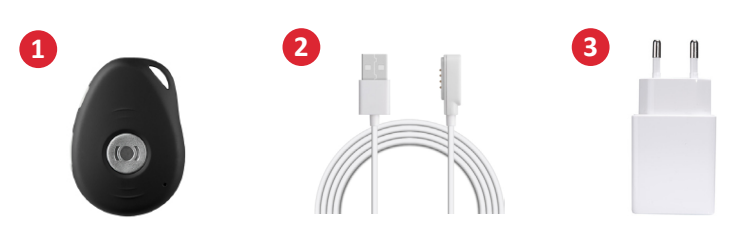

#### Eri osat

- 1. Virta ja Soittopainike
- 2. Ääniviestipainike
- 3. Paniikkipainike (SOS)
- 4. Mikrofoni
- 5. GSM-LED-lamppu
- 6. GPS-LED-lamppu
- 7. Virran LED-lamppu
- 8. Kaiuttimet
- 9. Latauskontaktit

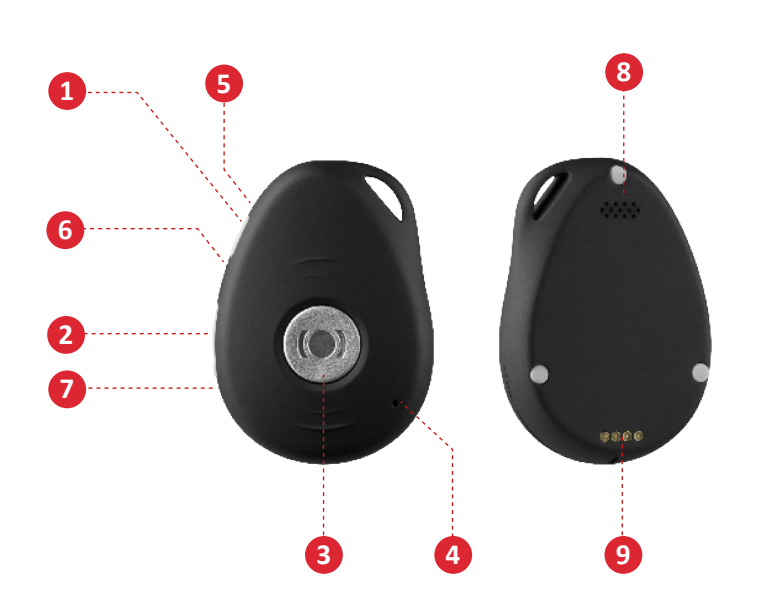

#### Tuotteen käsittely

- A. Lataa laitetta vähintään 4 tuntia ennen ensimmäistä käyttöä.
- B. Latauksen aikana punainen LED palaa tasaisesti.
- C. Punainen LED-valo sammuu, kun se on ladattu täyteen.
- D. KÄYNNISTÄ laite painamalla virtapainiketta 3:n sekunnin ajan.
- E. **SAMMUTA** laite pitämällä SOS & virtapainiketta painettuna 2:n sekunnin ajan.

Aseta magneettinen latauskaapeli latausliittimiä vasten latauksen aloittamiseksi. Katso alla oleva kuva.

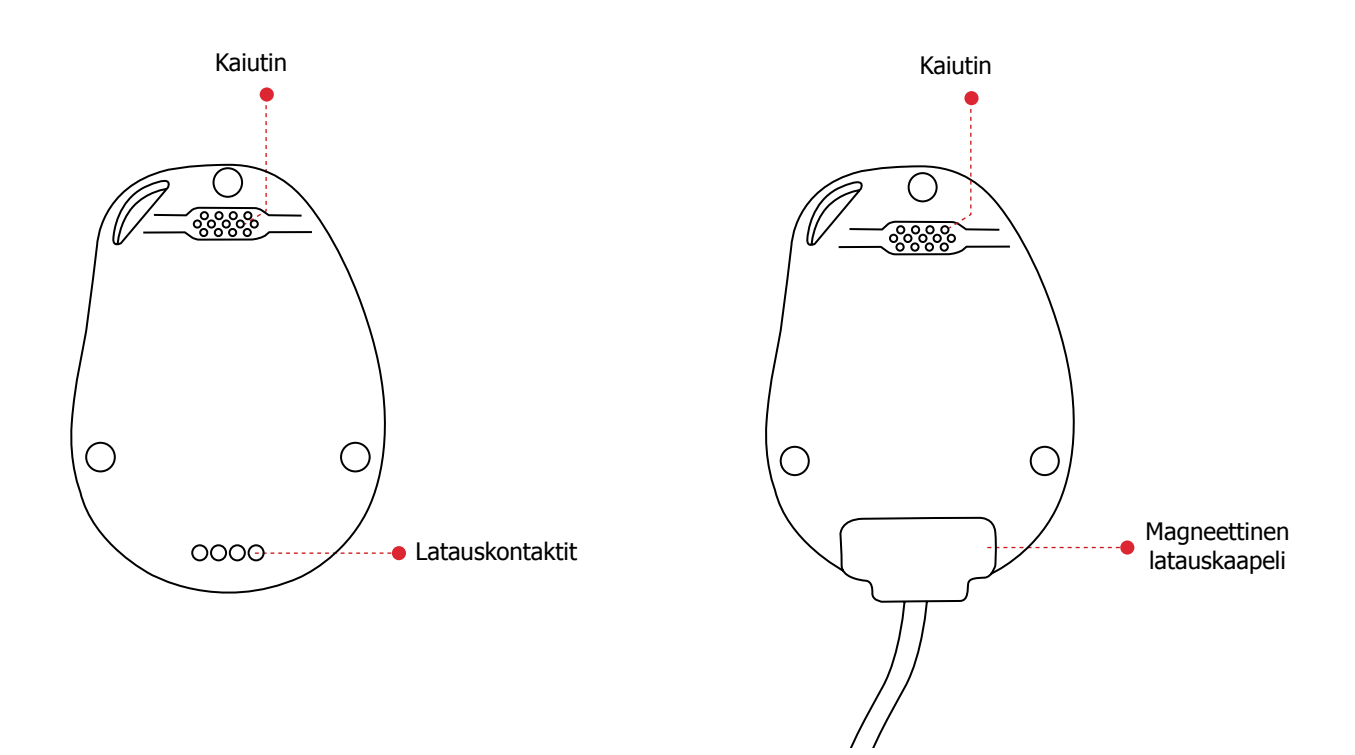

#### LED-lamppujen tulkinta

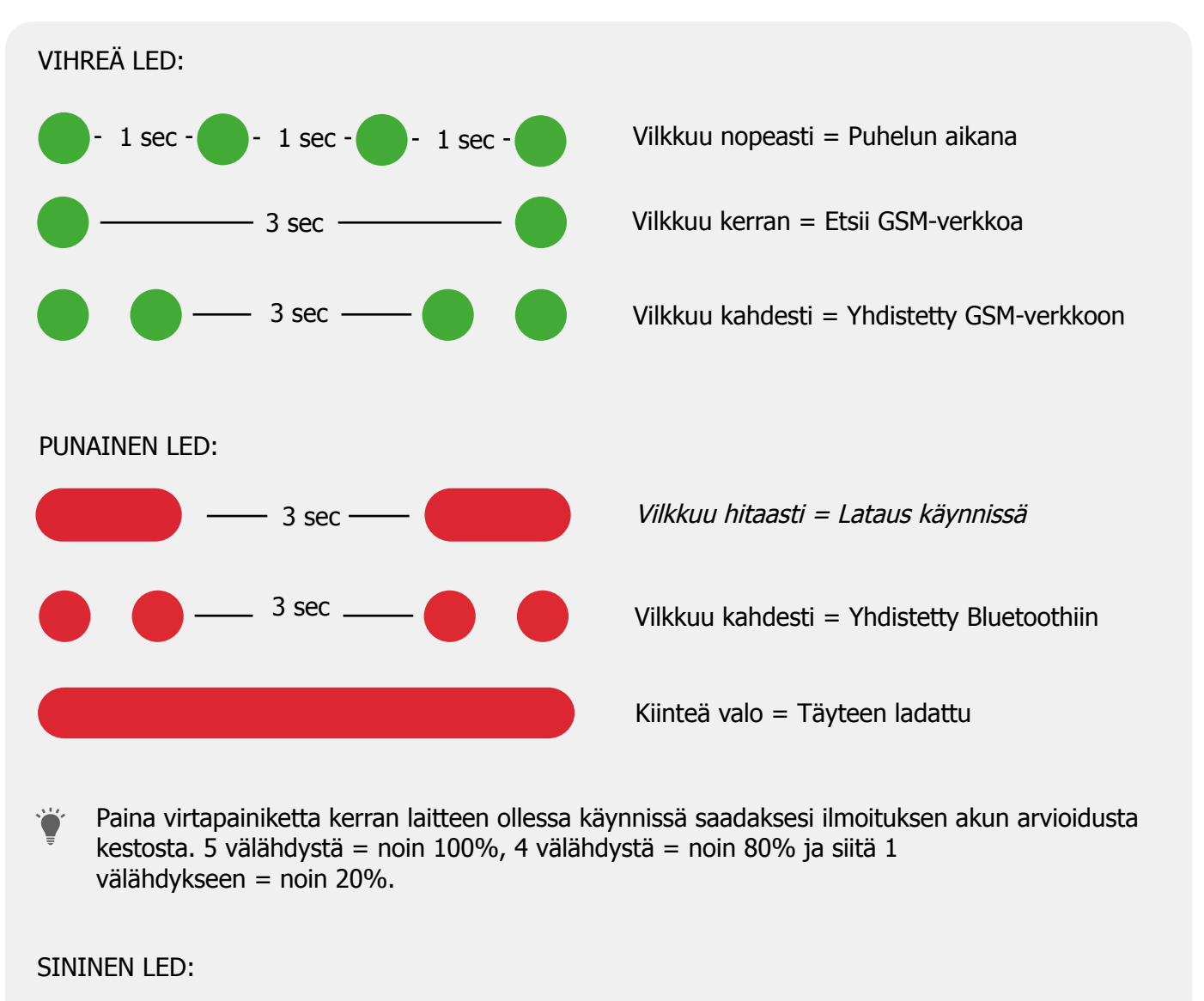

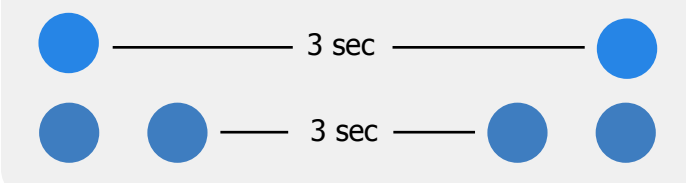

Vilkkuu kerran = Etsii GPS-signaalia

Vilkkuu kahdesti = Yhdistetty GPS-verkkoon

#### Ääniviestien selitykset

- 1. "Your mobile alarm is charging"
  - = Pico 4G on latauksessa.
- 2. "Your alarm has been activated, press the SOS button to stop"

= Pico 4G on havainnut SOS / paniikkihälytyksen. Napsauta SOS-painiketta peruuttaaksesi hälytyksen. Ääni toistetaan kolme kertaa.

- 3. "Battery is low, please recharge your battery"
  - = Pico 4G:n akku on vähissä. Ääni toistetaan kolme kertaa.
- 4. "Fall alarm has been activated, press the SOS button to stop"

 Pico 4G on havainnut tapauksen. Napsauta SOS-painiketta peruuttaaksesi hälytyksen. Ääni toistetaan kolme kertaa.

- 5. "Calling contact number 1"
  - = Kaatumishälytys on havaittu, Pico 4G soittaa valtuutettuun numeroon 1. Puhelu aktivoituu hälytyksen ja SOS-hälytyksen yhteydessä.
- 6. "Calling contact number 2"

 Pico 4G soittaa äänipuheluja valtuutettuun numeroon 2 pitämällä virtanäppäintä painettuna 3 sekunnin ajan.

- 7. "Voice prompts are turned on" och "Voice prompts have been turned off"
  - = Kun aktivoit ja poistat käytöstä kaikki ääniviestit.

#### Lataa MiniFinder GO-so vellus

Jotta voit asentaa ja seurata sinun MiniFinder® Pico 4G:tä, sinun on ladattava MiniFinder GO GPS -seurantajärjestelmä-sovellus.

ight
angle Jos luet näitä ohjeita puhelimellasi, lataa sovellus napsauttamalla alla olevaa linkkiä..

Apple iPhone: <u>https://apple.co/2P3oYxN</u>

Android: http://bit.ly/2IengsS

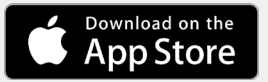

Get IT ON Google Play

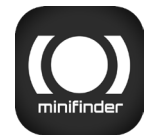

Lataa sovellus etsimällä "MiniFinder GO GPS Tracking" Apple App Storesta tai Google Playkaupasta. Asenna sovellus ja kirjaudu sisään luomillasi tai määritetyillä kirjautumistiedoillasi.

#### Sovelluksen yleiskatsaus

Kun olet kirjautunut sisään MiniFinder GO -so vellukseen, tämä näkymä ter vehtii sinua. Näkymä koostuu 10:stä eri osasta, joihin sinun tulisi tutustua.

- 1. Valikko (laiteluettelo)
- 2. Hälytysilmoitukset
- 3. Luo / muokkaa Geofence
- 4. Sovelluksen asetukset
- 5. Sovelluksen Tiedot ja Tuki
- 6. Tarkastele puhelimen sijaintia
- 7. Lähennä / loitonna
- 8. Näytä valitun GPS-laitteen katunäkymä
- 9. GPS-laitteen sijainti kar talla
- 10. Virhemarginaali, muodostettaessa yhte ys WiFi-v erkkoon

#### Valikko

Napsauta valikkokuvaketta avataksesi valikon. Valikko koostuu yhdestä tai useammasta laitteesta (GPS) sen mukaan, kuinka monta lisenssiä sinulla on järjestelmässä.

- 1. Laitteen nimi
- 2. Viimeisen sijainnin aika
- 3. Tilakuvakkeet: akku, gps-signaali, gsm-signaali ja liik e
- 4. Toimintovalikko (historia, asetukset ...)

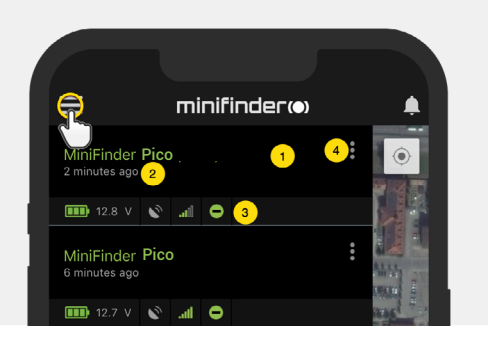

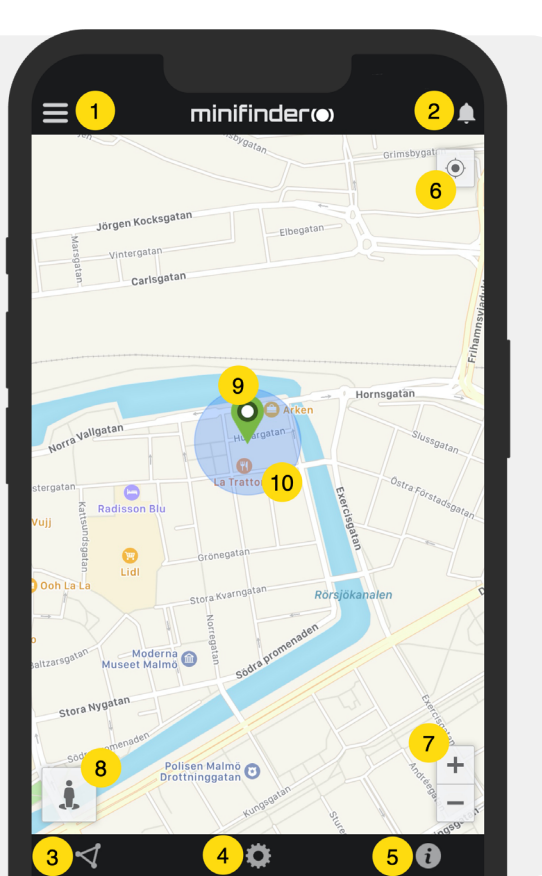

#### Laitteen tila

GPS-laitteella voi olla kolme erilaista tilaväriä:

- A. Vihreä (Online) Laite on online-tilassa ja lähettää sijaintia juuri nyt.
- B. Oranssi laiteteksti (Passiivinen) Laite on passiivinen ja viimeksi lähetetty sijainti oli yli 10 minuuttia sitten.
- C. Punainen laiteteksti (Passiivinen) Laite on passiivinen ja viimeisin lähetetty sijainti oli yli tunti sitten.
- D. Valkoinen laiteteksti (Offline) Laite on offline-tilassa.

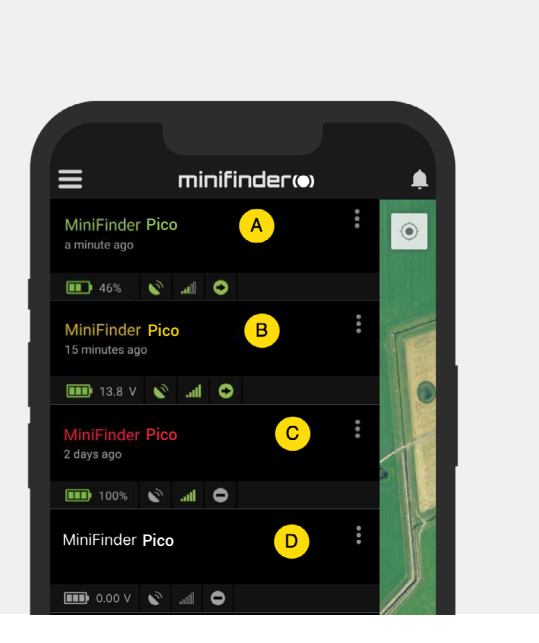

Laitteen tilasta riippumatta voit aina painaa laitelinjaa nähdäksesi viimeisimmän sijainnin kartalla.

## Hälytys

MiniFinder GO -so vellus tukee erityyppisiä hälytyksiä: Geof ence-hälytykset, Kaatumishälytykset, SOS- / P aniikkihälytykset, Akku v ähissä-hälytykset ja nopeushälytykset.

Kaikki hälytykset lähettä vät hälytysil- moituksen puhelimen näytölle. Ääni-ilmoitus, tärinä ja vilkkuva kello aktivoituvat, kun sovellus avataan. Alla olevissa kuvissa on esimerkkejä hälytysilmoituksista:

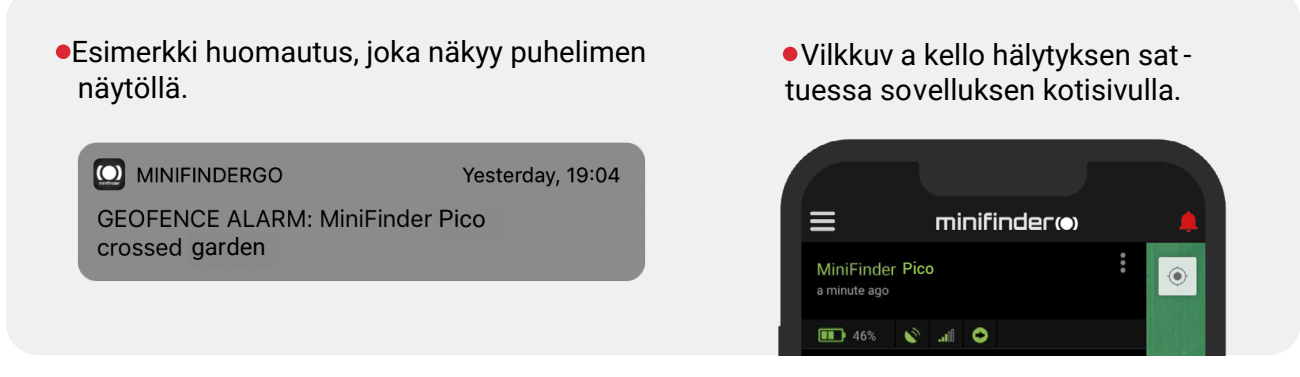

•Napsauta vilkkuv aa kelloa nähdäksesi aktiiviset hälytykset. Napsauta aktiivisia hälytyksiä vahvistaak- sesi ja siir tääksesi ne hälytyshistoriaan.

#### Toimintovalikko

Laiteviivan oikeassa reunassa on toimintovalikko (kolme pystysuoraa pistettä).

Toimintovalikossa voit tarkastella historiaa (History), puheluita (Call), aktivoida liveseurannan (Live tracking) ja muokata ensiasetuksia (Setup).

| ≡                                | minifinder(•) |  |
|----------------------------------|---------------|--|
| MiniFinder Pice<br>2 minutes ago | )             |  |
| 🂷 12.8 V 🔌                       | .aŭ \varTheta |  |
| <b>Q</b> History                 |               |  |
| 🔅 Setup                          |               |  |

#### Reittihistoria

Katso sijaintihistoria kar talla päivämäärän ja ajan perusteella.

- •Aloita napsauttamalla toiminto valikkoa (1) ja napsauttamalla sitten "Histor y" (2).
- •V alitse ajanjakso ja napsauta sitten "View Histor y" nähdäksesi laitteen paikannushistorian.

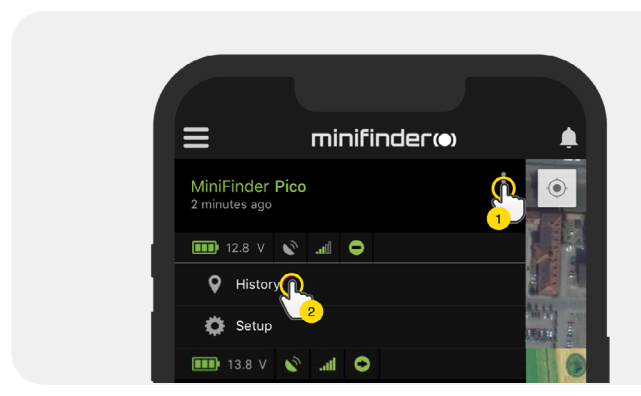

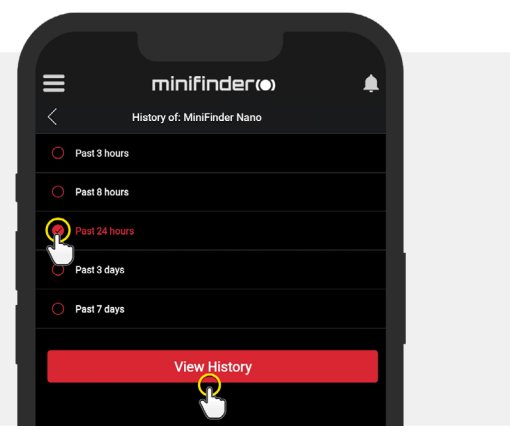

- Seuraavat tiedot näytetään paikannushistoriaa varten:
  - 1. A on lähtösijainti
  - 2. B on loppusijainti
  - 3. Osoittaa erityisesti valitun sijainnin
  - 4. Aloituspäivä ja -aika
  - 5. Lopetuspäivä ja -aika
  - 6. Raahaa sinistä pistettä nähdäksesi

tietyn sijainnin (3) kartalla.

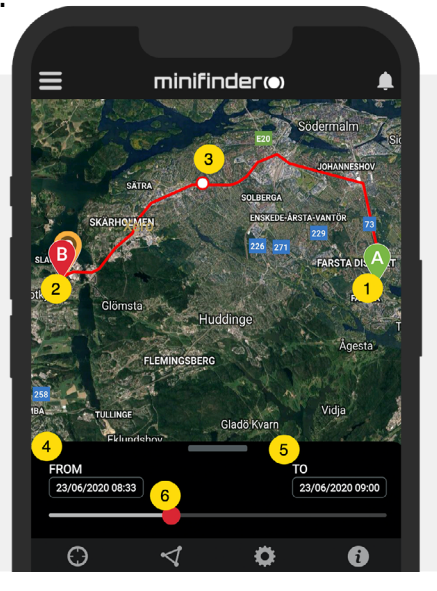

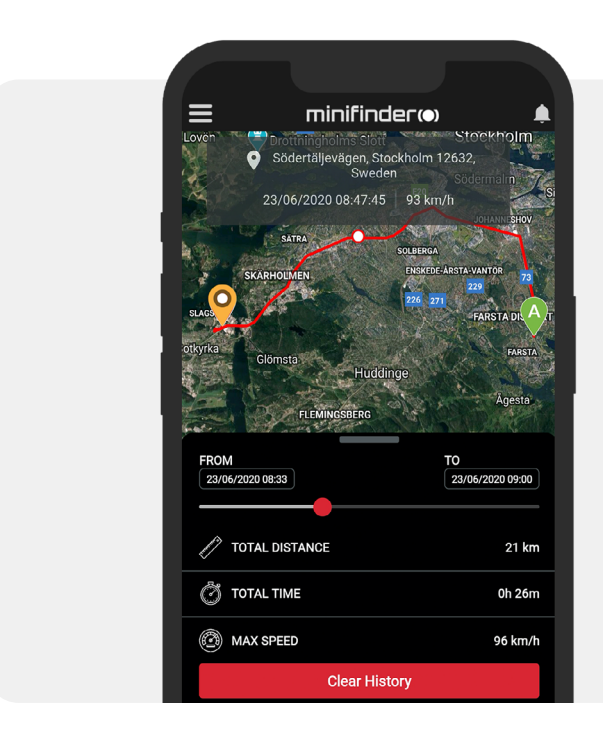

 Vedä ylös alanäyttöä nähdäksesi yksityiskohtaiset tilastot, mukaan lukien kokonaismatka, kokonaisaika ja suurin nopeus.

• Napsauta "Clear History" tyhjentääksesi valitun historian.

📶 Tele2 ᅙ

MiniFinder Pico 4 minutes ago

History

Call Call

minifinder

ail 🖸

#### Puhelu

Soita laitteellesi puhelimestasi napsauttamalla "Soita" aloittaaksesi puhelun.

#### Live-seuranta

Live-seurannan avulla käyttäjät voivat seurata MiniFinder Pico 4G -laitettaan reaaliajassa nopeasti ja helposti lyhyellä aikavälillä. Live-seurannan napsauttaminen muuttaa sijainnin päivitysvälin **10:ksi sekunniksi 10:ksi minuutiksi**. Sen jälkeen seuranta palaa aiemmin valittuun seurantatilaan.

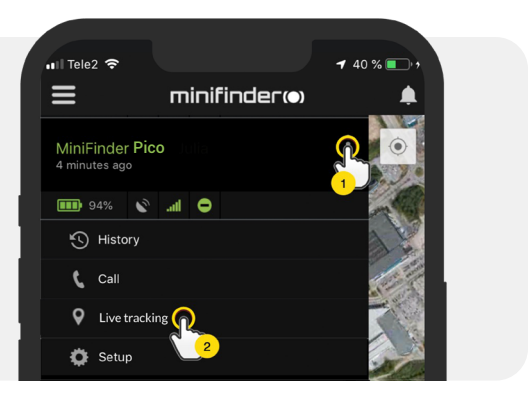

#### Vaihda laitteen nimi

Muuta laitteen nimeä laitteen asetusten kautta.

Napsauta toiminto valikkoa (1) ja sitten "Setup" (2). Muuta laitteen nimi (3) haluamaasi. Ota muutokset käyttöön napsauttamalla "Apply" (4).

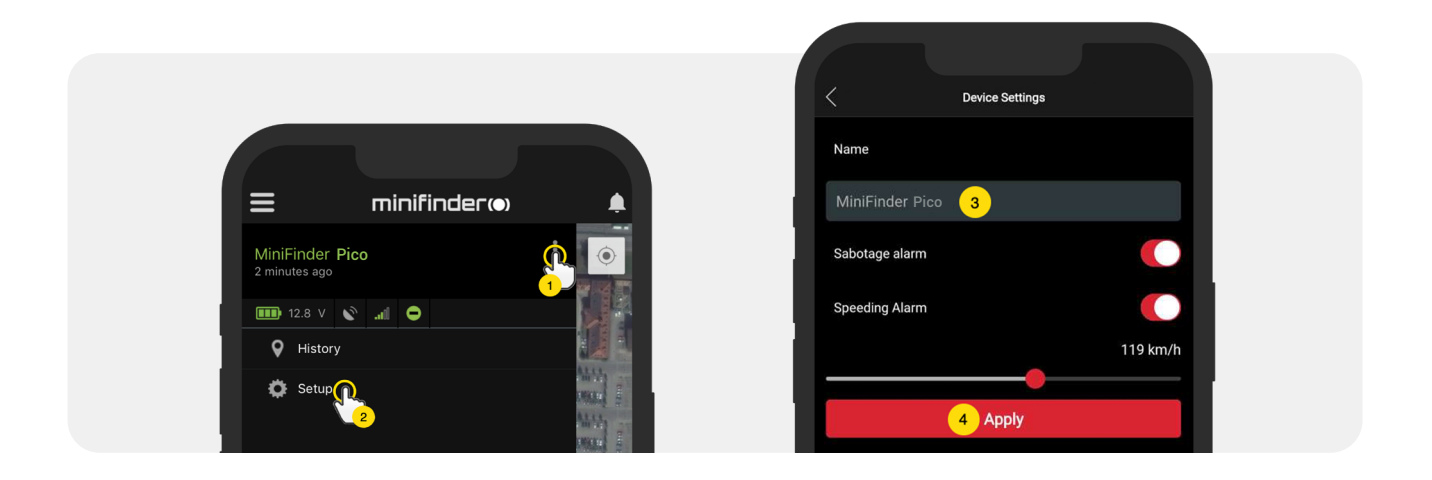

#### Valtuuta puhelinnumer oita

Jotta laitteesta voidaan soittaa tai vastaanottaa puheluita, laitteella on oltava valtuutettuna yksi tai useampi puhelinnumero. Puhelinnumeroa 1 käytetään ensimmäisenä paniikkihälytyksen vastaanottajana (SOS-painike). Vain puhelinnumero 2 vastaanottaa puheluita soittonäppäimestä.

• Avaa MiniFinder GO-sovellus, napsauta toimintovalikkoa (1) ja napsauta sitten "Setup" (2).

**MERKINTÄ!** Kaikissa MiniFinder-laitteissa on verkkovierailuton SIM-kortti, jossa on ulkomainen puhelinnumero.

- Aktivoi valtuutus (3).
- Valitse suuntanumero napsauttamalla lippua (4).
- Valitse maa luettelosta (5).
- Syötä puhelinnumero (6) hälytysten vastaanottamiseksi.
- Tallenna asetukset napsauttamalla Käytä.

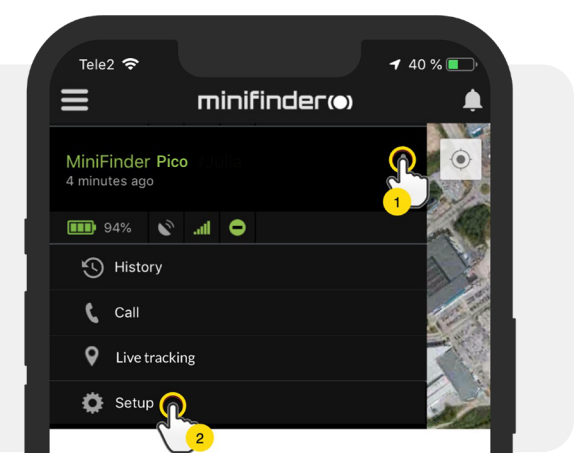

#### Soita puhelu

Soita puhelu painamalla virtapainiketta 3:n sekunnin ajan. Yksikkö antaa ilmoituksen, vihreät LED-valot alkavat vilkkua ja valinta aloitetaan valtuutettuun puhelinnumeroon 2. Voit lopettaa käynnissä olevan hälytyspuhelun soitetulla puhelimella painamalla 1a.

#### Kaatumishälytys

Yksinkertainen kaatuminen voi aiheuttaa tuhoisia seurauksia. Onnettomuuden sattuessa laitteen anturi aktivoituu ja lähettää hälytykset sovellukselle hälytysilmoitusten muodossa puhelimen näytölle ja sovel- luksen kellolle.

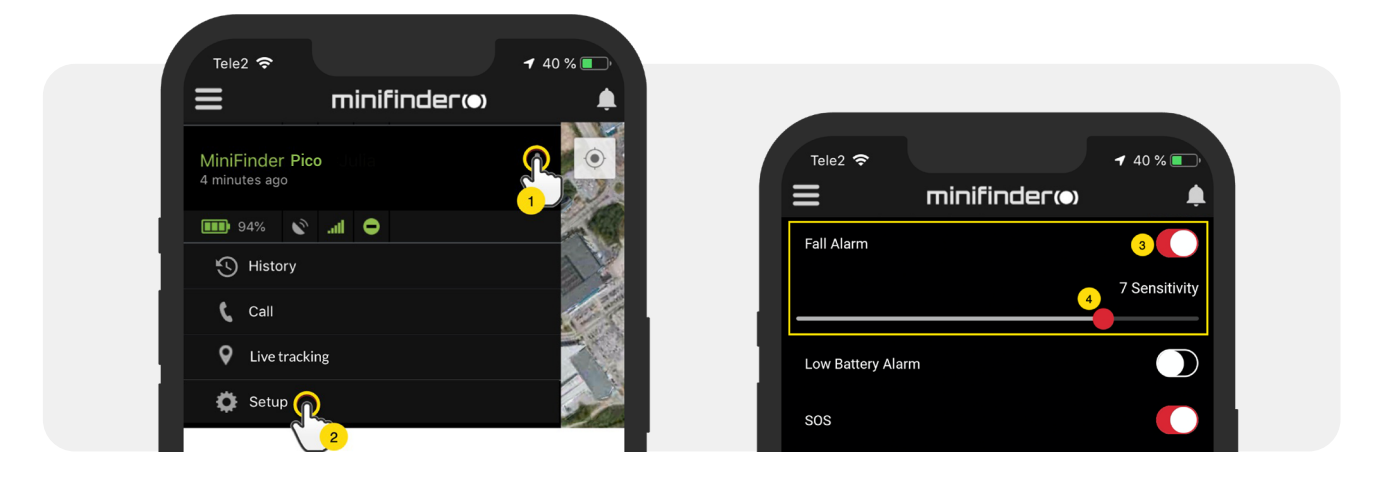

- Aktivoi kaatumishälytys napsauttamalla toimintovalikkoa (1) ja valitsemalla sitten "Setup" (2).
- Aktivoi "Fall Alarm" kuvan osoittamalla tavalla (3) ja siirrä ympyrää linjalla (4) säätääksesi haluamaasi herkkyyteen. Ota muutokset käyttöön napsauttamalla "Apply" (5).
- "1" osoittaa pienintä herkkyyttä, "9" osoittaa suurinta herkkyyttä. Lopeta nykyinen kaatumishälytys painamalla SOS-painiketta kerran.

**HUOM!** Testataksesi kaatumishälytystä, aseta haluamasi herkkyystaso MiniFinder Gojärjestelmässä. Pudota sitten laite lattialle olkapään korkeudelta. Jos kaatumishälytys laukeaa oikein, kuulet "Kaatumishälytys on aktivoitu. Paina SOS-painiketta lopettaaksesi". Lopettaaksesi testihälytyksen, paina SOS-painiketta. Jos hälytystä ei laukea, muuta herkkyystasoa ja toista testi, kunnes löydät haluamasi herkkyystason.

Suosittelemme asettamaan lattialle pehmeän esineen vaurioiden välttämiseksi. Koska kaatumishälytys aktivoituu G-voiman perusteella, tämä ei vaikuta testiin.

#### Akku vähissä-hälytys

Jos laitteen akun lataustaso laskee alle 10%:tin, sinua varoitetaan hälytysilmoituksen kautta ja valikon akkukuvake alkaa vilkkua osoittamaan akun heikkoa lataustasoa.

- Aktivoi akku vähissä-hälytys napsauttamalla toimintovalikkoa ja valitsemalla sitten "Setup".
- Ota käyttöön "Low Battery Alarm" ja napsauta sitten "Apply" tehdäksesi muutokset.

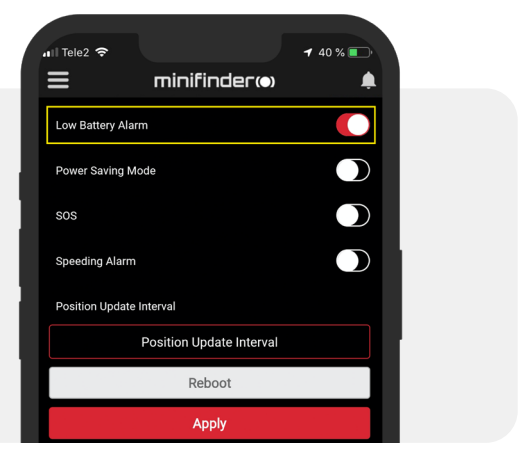

#### Paniikkihälytys

Kun SOS-toiminto on aktivoitu, hälytysilmoitukset lähetetään MiniFinder GO -sovellukseen, jos laittees- sa on aktivoitu SOS- / paniikkihälytykset. Hälytystä seuraa soitto valtuutettuihin puhelinnumeroihin tai paikalliseen hälytyskeskukseen.

Aktivoi SOS napsauttamalla Toimintovalikkoa ja valitsemalla sitten "Setup" ja aktivoi "SOS" kuvan osoit- tamalla tavalla ja napsauta "Apply" tehdäksesi muutokset.

MiniFinder Pico 4G soi puhelimeen 20 sekuntia. Jos hälytykseen ei vastata, puhelu siirretään seuraavaan puhelinnumeroon.

Lopeta hälytys painamalla puhelimen painiketta 1.

Muista, että vastaaja voi vaikuttaa siihen, kuinka kauan MiniFinder soi puhelimeen ennen kuin herätys kytketään päälle. Siksi on tärkeää tarkistaa sekuntien lukumäärän asetus ennen vastaajaviestin aktivo- imista. Säätö voidaan suorittaa tarvittaessa MiniFinderillä.

| 📶 Tele2 奈      |                          | <b>-1</b> 40 % 💽 |
|----------------|--------------------------|------------------|
| ≡              | minifinder(•)            |                  |
| SOS            |                          |                  |
| Speeding Alarr | n                        |                  |
| Position Updat | e Interval               |                  |
|                | Position Update Interval |                  |
|                | Reboot                   |                  |
|                | Apply                    |                  |

### Hälytys paniikkipainikk eella (SOS)

**Pidä paniikki-/SOS-painiketta alhaalla 3 sekuntia.** Kuuluu piippaus, ja laitteen vihreä lamppu alkaa vilkkua. SOS-viesti lähetetään MiniFinder GO -sovellukseen ja näkyy hälytystiedotteena puhelimen näytöllä.

Aktivoituneessa SOS-hälytyksessä laite soittaa valtuutettuihin puhelinnumeroihin kronologisessa järjestyksessä. Jos MiniFinder ei saa yhteyttä ensimmäiseen puhelinnumeroon, se siirtyy seuraavaan valtuutettuun puhelinnumeroon. Jos laite ei muodosta yhteyttä mihinkään hälytysvastaanottimeen, puhelusykli keskeytetään.

Lopettaaksesi käynnissä olevan hälytyspuhelun valitulle puhelimelle, paina numeroa 1. Jos puhelu lopetetaan painamalla luuria, laitteen puhelusykli jatkuu.

**HUOM!** Testataksesi SOS-hälytystä, pidä SOS-painiketta painettuna 3 sekunnin ajan ja odota hälytysilmoitusta MiniFinder Go -sovelluksessa annettuun puhelinnumeroon.

Kun vastaanotat hälytyksen, vastaa SOS-puheluun ja paina sitten "1" lopettaaksesi puhelun ja rekisteröidäksesi testin päättyneeksi. Jos yksinkertaisesti katkaiset puhelun, SOShälytyssilmukka jatkuu. Lopeta puhelu painamalla "1".

Tallenna laitteen puhelinnumero ja nimeä se laitteen käyttäjän mukaan, jotta voit tunnistaa hälytyksen lähettäjän tulevissa tilanteissa helpommin.

#### Nopeushälytys

Napsauta sen laitteen laiteluettelon toimintovalikkoa, jolle haluat asettaa nopeushälytykset, ja napsauta sitten "Setup".

Aktivoi "Speeding Alarm" (1) ja vedä nopeusviivan (2) ympyrä haluamaasi nopeusrajaan. Napsauta "Apply" (3) aktivoidaksesi hälytykset, jos v alittu nopeus ylitetään.

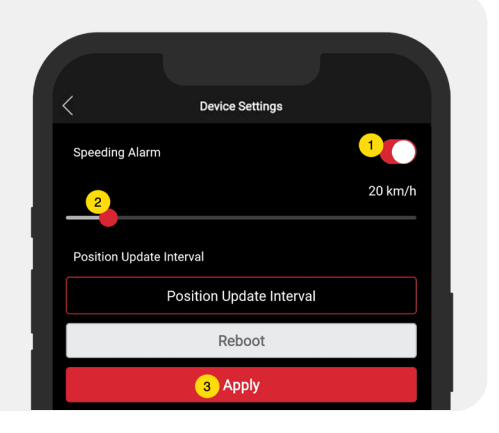

#### Virransäästötila

Virransäästötila on tehokas tapa optimoida akun käyttöikä, kun laite ei ole käytössä. GPS- ja GSM-moduulit aktivoidaan vain, jos tapahtuu hälytys tai tapahtuma, muuten ne ovat pois käytöstä.

- Aktivoi virransäästötila napsauttamalla toimintovalikkoa ja valitsemalla sitten "Setup".
- Ota "Power Saving Mode" käyttöön ja tallenna asetukset napsauttamalla "Apply".

| 📶 Tele2 🗢       |                          | <b>√</b> 40 % 💽• |
|-----------------|--------------------------|------------------|
| ≡               | minifinder@              |                  |
| Power Saving M  | Лоde                     |                  |
| SOS             |                          |                  |
| Speeding Alarn  | n                        |                  |
| Position Update | e Interval               |                  |
|                 | Position Update Interval |                  |

#### **Päivitysväli**

Säädä laitepäivitysten päivitysväli mieltymysten mukaan. Pidemmät päivitysvälit kuluttavat vähemmän akkua.

 Muuta päivitysväliä napsauttamalla Toimintovalikkoa ja valitsemalla "Setup".

• Napsauta sitten "Position Update Interval", valitse haluamasi aikaväli ja napsauta "Apply" tehdäksesi muutokset.

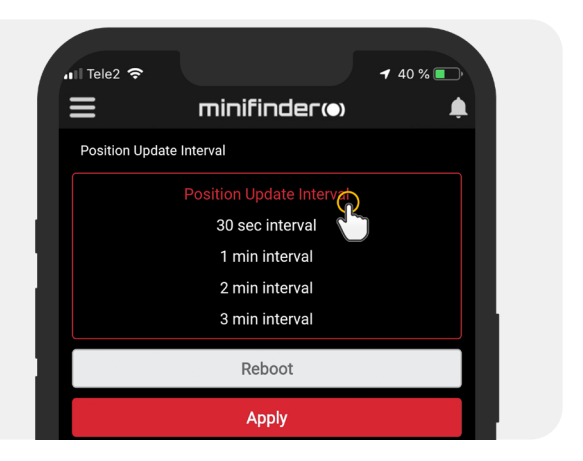

#### Kaiuttimen äänenvoimakkuus

Napsauta sen laitteen laiteluettelon toimintovalikkoa, jolle haluat asettaa kaiuttimen äänenvoimakkuuden, ja napsauta sitten "Setup".

• Akti oi "Speaker volume" (1) ja säädä halutulle kaiuttimen äänenvoimakkuudelle siirtämällä ympyrää linjalla (2). Tallenna "Apply" -kohdasta.

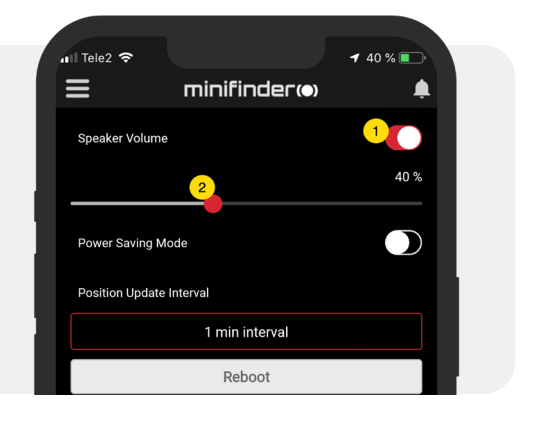

#### Kommentti

Kommenttien joukossa voit lisätä lisätietoja MiniFinderistä. Voit lisätä yhden kommentti:

- Napsauta toimintovalikkoa ja napsauta sitten "Comment".
- Kirjoita kommenttisi kohtaan "W rite comment" ja napsauta sitten "Sa ve".

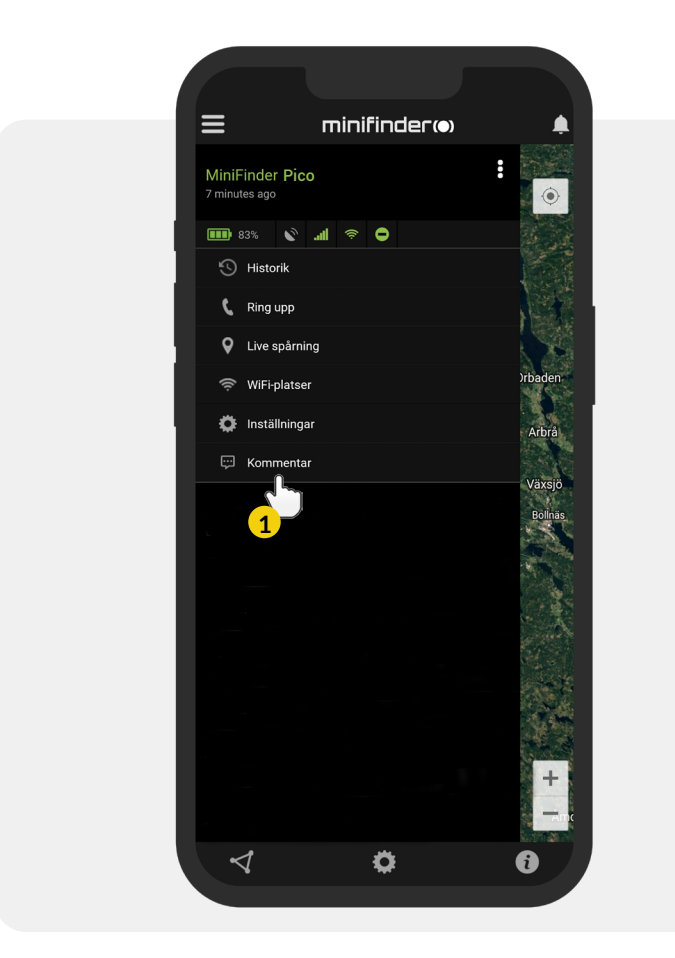

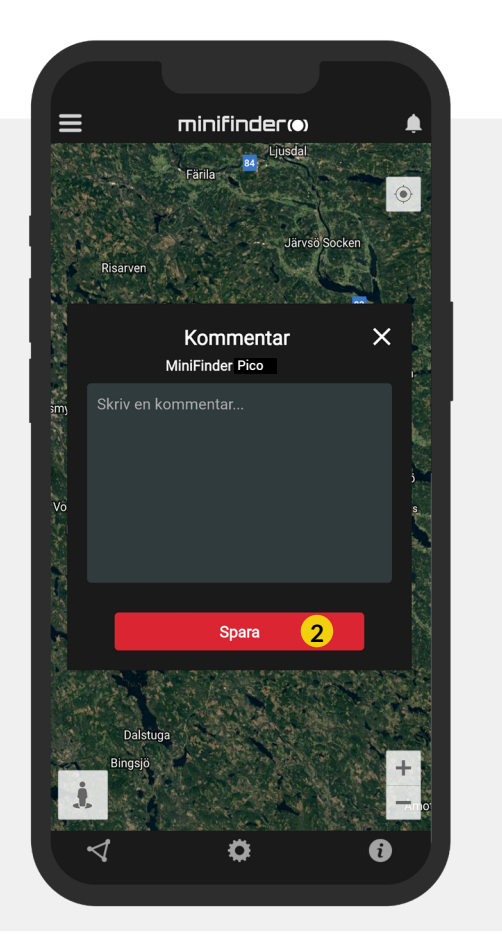

#### Geofence-hälytys

Geofence on käytännössä rajattu alue kar talla. Kun GPS poistuu rajoitetulta alueelta, hälytys, soittoääni ja sähköpostiviesti lähetetään asetuksista riippuen.

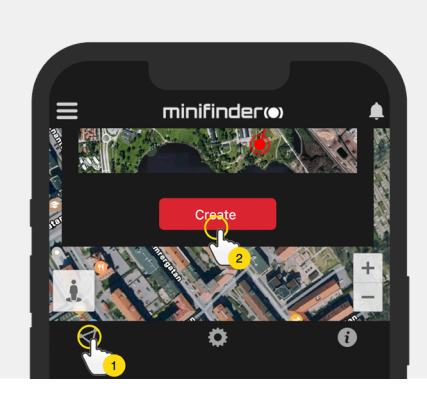

#### 1) Luo Geofence

- Aloita napsauttamalla Geofencevälilehteä (1) ja sitten "Create" (2).
- Määritä sitten alue kartalle

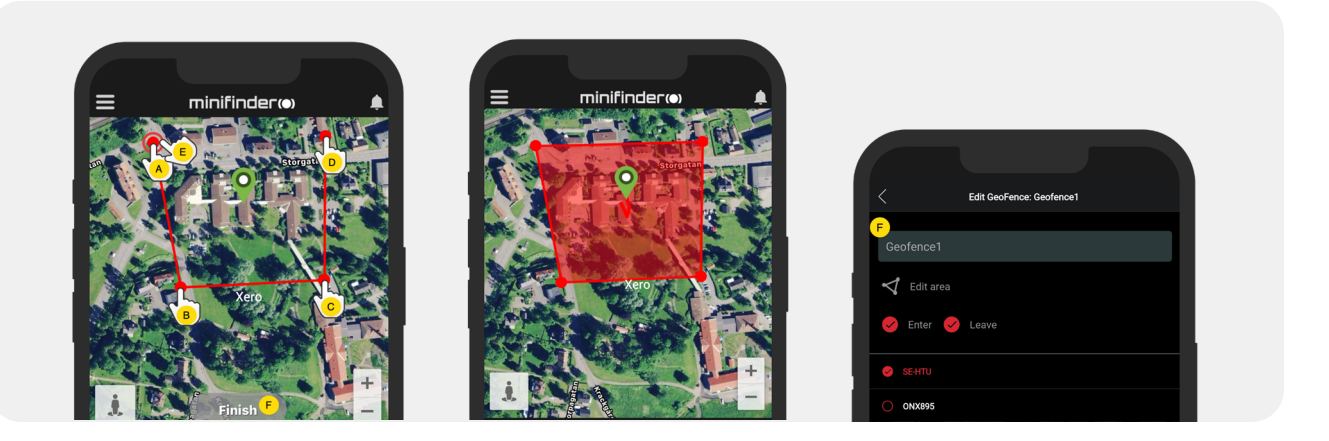

- A) Paina kerran karttaa osoittaaksesi alueen aloituspisteen.
- B) Paina uudelleen asettaaksesi alueen toisen pisteen.
- C) Paina uudelleen asettaaksesi alueen kolmannen pisteen.
- D) Paina uudelleen asettaaksesi alueen neljännen piste.
- E) Painamalla aloituspistettä uudelleen määrität koko alueen (kohta A).
- F) Nimeä alue ja luo hälytys valitsemalla "Enter", "Leave"
- tai molemmat. Valitse laitteet joihin tämä vaikuttaa. Poistu painamalla "Create".
- Jos et ole tyytyväinen pisteen sijaintiin, peruuta napsauttamalla "Back" tai pidä painettuna poistaaksesi kaikki ja aloittaaksesi alusta.

#### 2) Muokkaa Geofenceä

• Napsauta Geofence-välilehteä alla olevan kuvan mukaisesti (1). Napsauta sitten "Edit" (2).

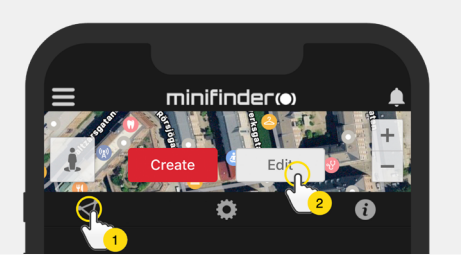

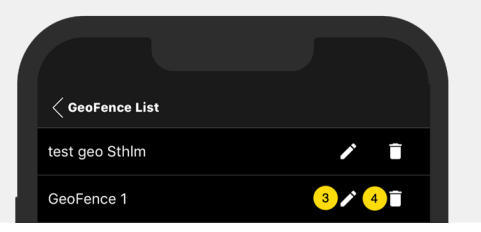

- Valitse luettelosta muokattava Geofence (3).
- Poista Geofence napsauttamalla roskakoria (4).
- Nimeä uudelleen (5) Geofence-alue tekstikentässä.
- Muokkaa alueen kokoa tai sijaintia napsauttamalla "Edit area" (6).
- Luo hälytys valitsemalla "Enter" (7) tai "Leave" (8) tai molemmat.
- Merkitse (9), mihin laitteisiin alue vaikuttaa.
- Viimeistele muokkaus napsauttamalla "Save".

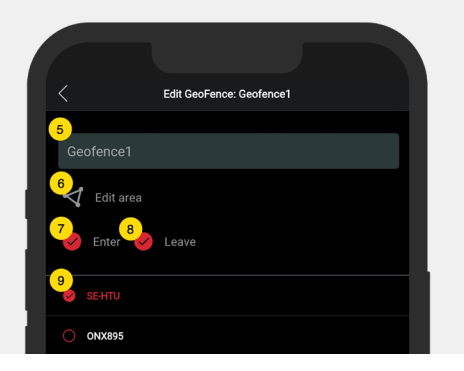

Poistamalla kaikki valitut laitteet, voit poistaa Geofencen käytöstä poistamatta aluetta.

#### Tietoruutu

Tietoruutu (ns. "Tooltip") sisältää viimeisimmän sijaintipäivityksen tiedot.

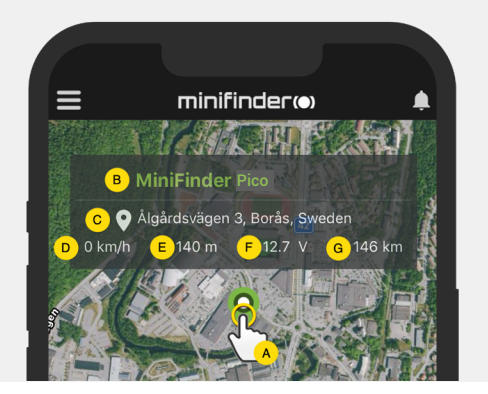

A) Napsauta karttanappia (tai laitetta valikossa) nähdäksesi tietoruudun.

- B) Laitteen nimi
- C) Sijainti-ilmoitus
- D) Nopeus
- E) Kuinka monta metriä merenpinnan yläpuolella
- F) Akun lataustaso
- G) Etäisyys sinun ja valitun laitteen välillä

#### Tag-toiminto (Merkitse paikkoja)

MiniFinder GO-so velluksen kartalla voit merkitä paikkoja erityistiedoilla.

- P aina pitkään paikkaa, jonka haluat merkitä kar talle (1).
- V oit kirjoittaa nimen (2), kuv auksen (3), valita kuvakkeen (4) ja liittää jopa kuv an (5).
- Tallenna sitten painamalla "Luo" (6).

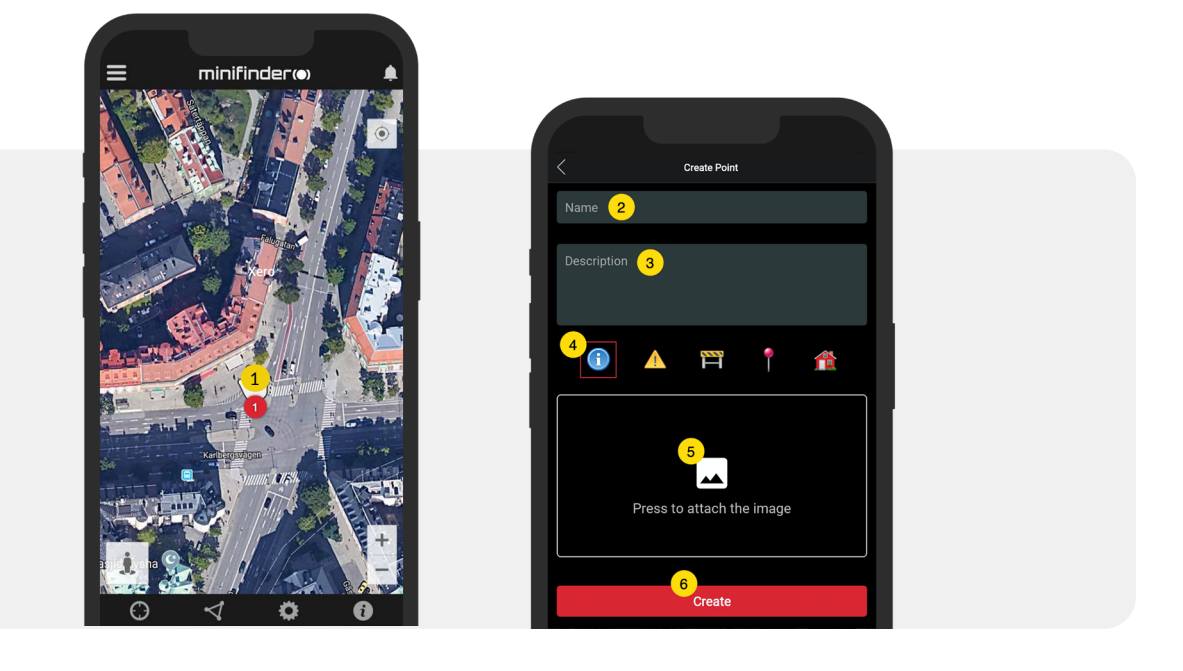

•K oskettamalla kuvaketta kartalla (1) voit muokata valittua sijaintia ja tallentaa muutokset (2) tai poistaa sen (3).

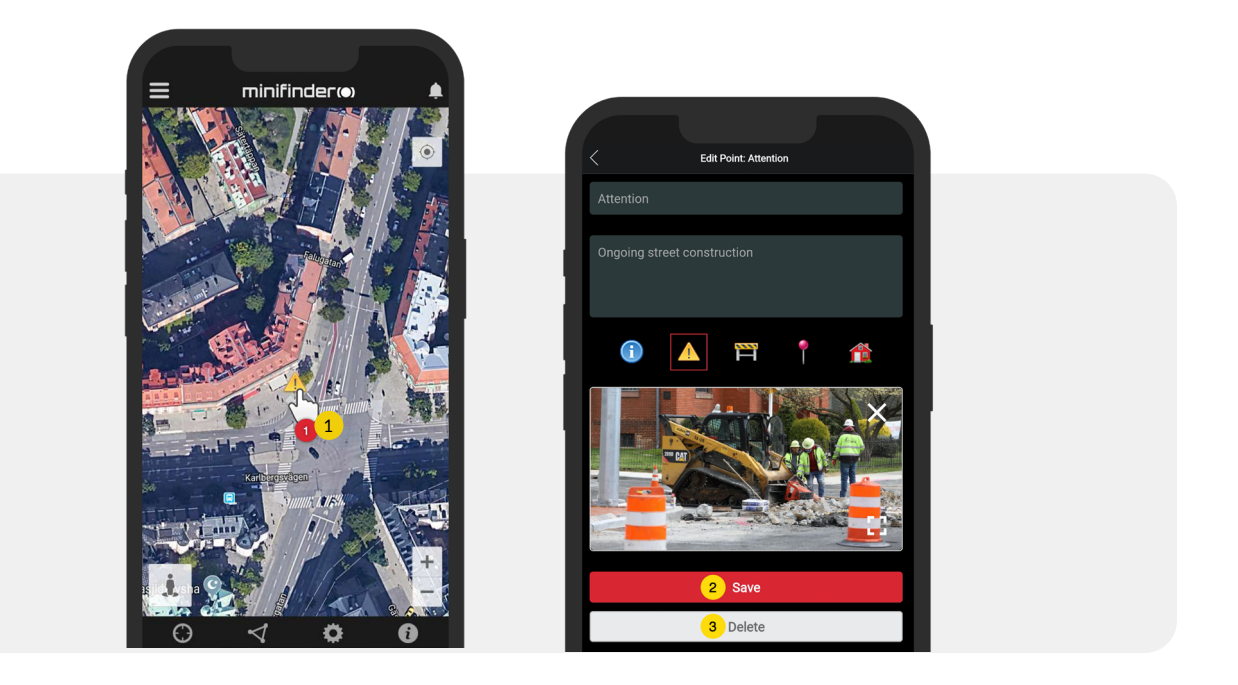

#### Sovelluksen asetukset

• Asenna MiniFinder GO-sovellus napsauttamalla sovelluksen asetukset -välilehteä.

#### Asetukset-v alikko

2. Vaihda salasanasi.

1. Lisenssimäärä ja käyttäjänimesi.

3. Karttavalitsin (Klassinen, Hybrid, Maasto, Satelliitti).

4. Pidä näyttö aktiivisena pitämällä puhelimesi näyttö päällä, kunnes se suljetaan manuaalisesti. Tämä asetus voi lisätä puhelimesi akun käyttöä riippuen puhelimen normaaleista asetuksista.

5. "Tooltip" näyttää tiedotusikkunan karttapisteen yläpuolella GPS:stäsi kartalla. Poista käytöstä, jos et halua näyttää tietoikkunaa.

6. Hälytysasetukset määrittävät, mitä tapahtuu laukaisun yhteydessä.

Hälytyksen selitys:

- Flashlight = Puhelimen valo vilkkuu hälytyksen yhteydessä.
- Vibrate Device = Puhelin alkaa täriseä hälytyksen yhteydessä.
- Sound = Puhelin tuottaa äänen, kun sovellus on käynnissä.
- Custom Sound = Sovellus saa luvan tuottaa ääntä myös, kun se on suljettu tai lepotilassa.
- 7. Syötä sähköpostiosoitteesi saadaksesi sähköpostiilmoitus laukaisusta.
- 8. Vaihda kieli sovelluksessa: englanti, ruotsi, saksa, suomi, ranska.
- 9. Sulje asetukset muutosten voimaansaattamiseksi.

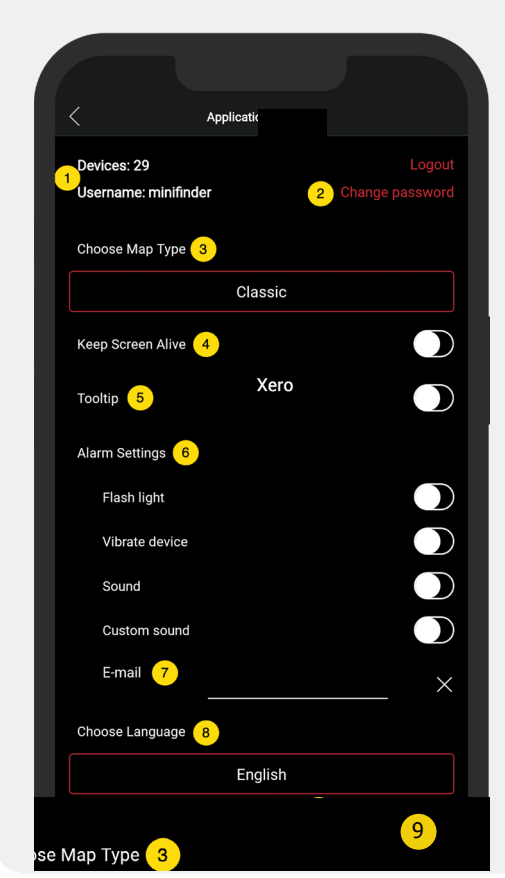

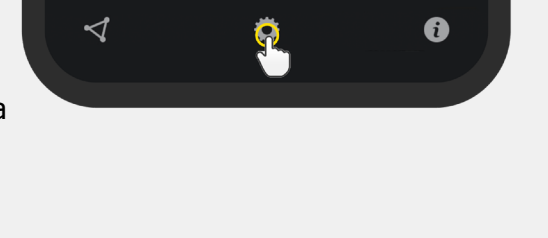

#### Käyttöohjeet

• Napsauttamalla tietopainiketta voit lukea lisää MiniFinderista ja tutustua myös kaikkien MiniFinermallien käyttöohjeisiin.

• Napsauta "MiniFinder GO Documentation" (1).

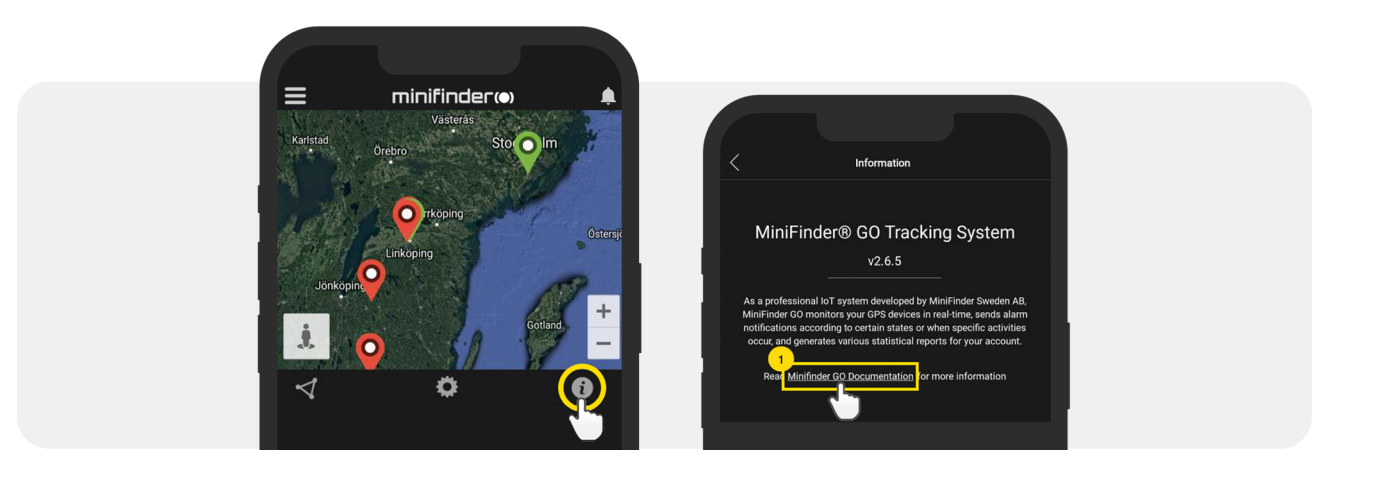

- Napsauta "Select Device" (2) ja valitse sitten MiniFinder-malli (3), josta haluat lukea lisää.
- Napsauta "Download" (4) ladataksesi valitun mallin käyttöohjeet.

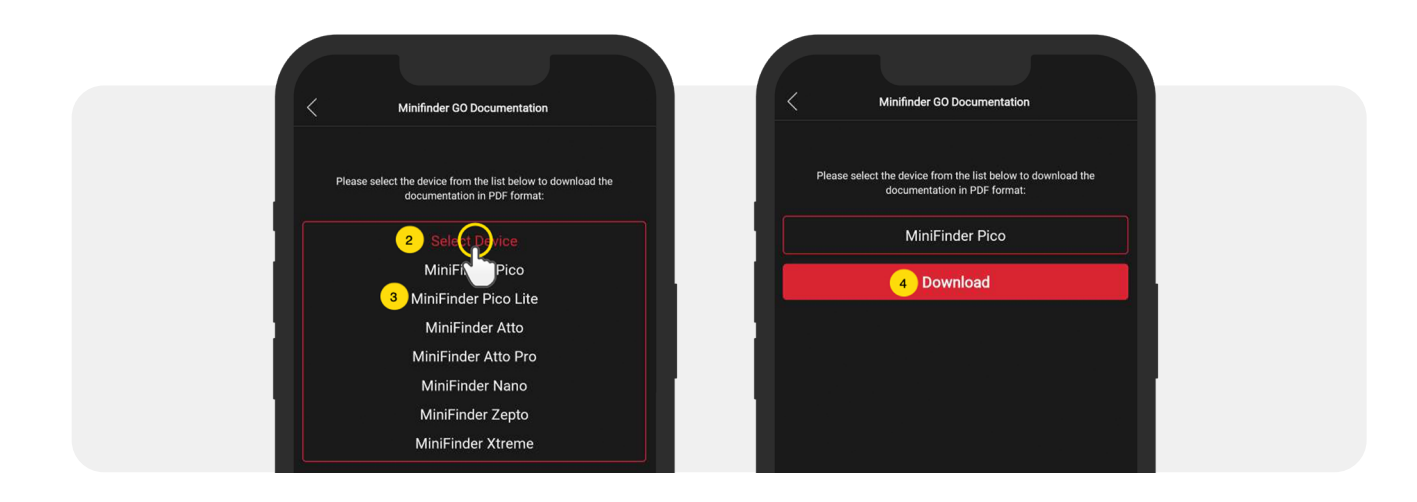

#### Muistitoiminto

Laitteessa on sisäänrakennettu 1 MB: n flash-muisti.. Muisti tallentaa GPS-tietoja, kun taajuus GSMverkoilta puuttuu (esim. harvaanasutuilla alueilla, sisätiloissa, maanalaisissa paikoissa jne.). Tallennetut paikannustiedot siirretään automaattisesti heti, kun GSM-taajuus on jälleen käytettävissä. Tämä ominaisuus on riippuvainen MiniFinder GO -lisäpalvelusta. Ota yhteyttä jälleenmyyjääsi saadaksesi lisätietoja.

#### Turvallisuusjulistus

Tämä laite on testattu vastaamaan turvallisuustodistusta EN-standardin: EN60950-1: 2006 + A12: 2011 spesifikaatioiden mukaisesti.

#### Tärkeitä turvallisuusohjeita

- Lue nämä ohjeet.
- Noudata näitä ohjeita.
- Huomioi kaikki varoitukset.
- Noudata kaikkia ohjeita.

• Älä avaa laitetta. Tämän tuotteen aineet ja / tai akku voivat vahingoittaa ympäristöä. ja / tai olla haitallisia ihmisten terveydelle, jos niitä käsitellään väärin.

- Älä sekoita MiniFinder®-laitteeseesi.
- Älä käytä hankaavia puhdistusaineita MiniFinder®-laitteen puhdistamiseen.
- Älä aseta MiniFinder®-laitetta astianpesukoneeseen, pesukoneeseen tai kuivausrumpuun.
- Älä altista MiniFinder®-laitetta erittäin korkeille tai matalille lämpötiloille.
- Älä käytä MiniFinder®-laitetta saunassa tai höyrysaunassa.
- Älä jätä MiniFinder®-laitettasi suoraan auringonvaloon pitkäksi aikaa.
- Älä sijoita MiniFinder®-laitetta avotulen lähelle.
- Älä hävitä MiniFinder®-laitettasi tulessa. Akku voi räjähtää!
- Älä yritä purkaa MiniFinder®-laitetta, se ei sisällä vaihdettavia osia.

• Älä koskaan anna alle 3-vuotiaiden lasten leikkiä MiniFinder®: n kanssa. Pienet komponentit voivat olla tukehtumisvaara lapsellesi.

#### Varotoimet sisäänrakennetulle paristolle

- Älä yritä vaihtaa MiniFinder®-akkua. Se on sisäänrakennettu eikä sitä voi vaihtaa.
- Lataa akku tämän oppaan ohjeiden mukaisesti.
- Käytä vain CE-sertifioituja latureita akun lataamiseen.
- Lataa MiniFinder® sertifioidulla tietokoneella, keskittimellä tai virtalähteellä.
- Älä yritä avata sisäänrakennettua akkua väkisin.

## Kierrätystiedot

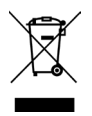

Tuotteessa tai sen pakkauksessa oleva symboli osoittaa, että tämä tuote on hävitettävä erillään nor- maalista kotitalousjätteestä sen käyttöiän lopussa. Huomaa, että tämä on sinun vastuullasi hävittää elektroniset laitteet kierrätyskeskuksissa luonnonvarojen säästämiseksi.

#### Laitteiston tekniset tiedot

| Koko                        | 61mm x 44mm x 16mm                                |
|-----------------------------|---------------------------------------------------|
| Paino                       | 40g                                               |
| Akku                        | 850mAh, litiumioniakku, ladattava                 |
| Virtalähde                  | 5V DC                                             |
| GSM-taajuusalue             | LTE-FDD B1/B3/B7/B8/B20 GSM/GPRS.EDGE 900/1800MHZ |
| GPS siru                    | uBlox MAX M8 (AGPS support)                       |
| Kiinteä aika GPS:ää vastaan | Aktiivinen 1s, Kuuma 5s, Kylmä 15s                |
| GPS-herkkyys                | Kuuma -148dBm, Kylmä -162dBm                      |
| WiFi                        | 802.11 b/g/n, 2.4G                                |
| Bluetooth                   | BT5.0 LE                                          |
| Käyttölämpötila             | -20°C till +60°C                                  |
| Kosteus                     | 5%- 95% Ei tiivistyvä                             |
| Valmiustila                 | 72 tuntia (normaaleissa ympäristöolosuhteissa)    |
| Muisti                      | Sisäänrakennettu 1Mt: n salama                    |
| IP-luokka                   | IP67, vedenpitävä                                 |

### Huomautukset

minifinder())\*

# minifinder()°

www.minifinder.fi